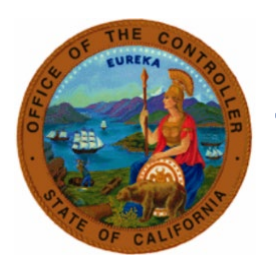

# State Controller's Office

State Disability Insurance and

# Nonindustrial Disability Insurance Toolkit

# Table of Contents

| The Purpose, Approach and Goal                                  | Page 1 |
|-----------------------------------------------------------------|--------|
| What is a Green Cycle Document?                                 | Page 2 |
| Document Type Definitions                                       | Page 2 |
| State Disability Insurance (SDI) Error Messages                 | Page 3 |
| SDI regular time is incorrect                                   | Page 3 |
| Nonindustrial Disability Insurance (NDI) Error Messages         | Page 5 |
| NDI Supplementation time is incorrect and NDI time is incorrect | Page 5 |
| Frequently Asked Questions                                      | Page 8 |

# The Purpose:

To identify common errors made when certifying State Disability Insurance (SDI) and Nonindustrial Disability Insurance (NDI) form STD. 674D and reduce the number of documents returned to agencies for correction. Create additional resources to aid in preventing future errors from occurring and provide clarification on existing tools available.

# The Approach:

Using the SCO PR250 Tracker history reports, the most frequent errors were identified. Detailed examples and expanded instruction were compiled creating a toolkit to aid in accurate completion of documents.

# The Goal:

To reduce the number of documents returned to agencies due to inaccurate or incomplete information on the form STD. 674D, create additional resources to aid in preventing future errors from occurring, provide clarification on existing tools available and increase service levels by processing forms that are correct on original submission.

# What is a Green Cycle Document?

A STD. 674 and/or STD. 674D requesting **time** (days and/or hours) be issued in the current pay period during days indicated as "Green Cycle" on the <u>Decentralized Calendar</u>. If an employee has already received all possible time, 21 or 22 days, it is not a Green Cycle Document.

#### Example of Green Cycle Documents include:

• Time is owed in the current pay period within designated Green Cycle days.

#### Examples of non-Green Cycle Documents include:

- IDL 2/3 being transferred to IDL Full or EIDL with no additional **time** being owed.
- IDL or NDI being transferred to Regular with no additional **time** being owed.
- Regular time being transferred to IDL or NDI after a full warrant has issued.
- Request for salary adjustment with no additional **time** being owed.
- Request of time for any month other than the current pay period.

If a warrant is returned, do not submit a document requesting time be issued until the redeposit appears in pay history. Until this time, it is a transfer of funds which is a Special.

#### **Document Type Definitions**

<u>Green Cycle</u>: Document requesting **time** be issued for the current pay period within designated Green Cycle days.

**<u>Regular</u>**: Document requesting **time** be issued within the previous 12 months which is not current pay during a designated Green Cycle.

**Special:** Document requesting a transfer of funds or salary adjustment within the previous 12 months.

**<u>Complex</u>**: Any document requesting time be issued, transfer of funds or salary adjustment for a pay period older than 13 months.

The document type is determined by the date received and does not change once batched. Inventory is processed by document type and receipt date.

- Example: a document for the 12/2022 pay period requesting a transfer of funds uploaded 10/16/2023 would be batched as and remain a Special while in inventory. It does **not** change to Complex even after the pay period becomes older than 13 months. Do not upload inquiries for previously submitted documents as these will be deemed invalid and duplicate. Once the <u>Weekly</u> <u>Processing Date</u> reflected is more than 10 days past the original upload for the document type, submit the original ConnectHR file upload confirmation using the <u>Escalation Email Instructions</u>.
- For PR250 corrections mark "Amended" at the top of the document and include a copy of the PR250 notice email when uploading to ConnectHR.

# **SDI Error Messages**

#### SDI Time is Incorrect

The most common SDI ding notice sent is "SDI regular time is incorrect". If an employee is entitled, regular time must be certified in Item 10 on the STD. 674D.

Use the <u>SDI Supplementation Calculator</u> to verify SDI supplementation time allowed.

|                                                | SD              | I Supplementat | ion Calcula | tor     |         |        |           |         |     |
|------------------------------------------------|-----------------|----------------|-------------|---------|---------|--------|-----------|---------|-----|
| Employee Name:                                 | AB Sa           | mple           |             |         |         |        |           |         |     |
| Pay Period:                                    | November        | 2023           |             |         |         | 1      | 2         | 3       | 4   |
| ray renou.                                     | November        | 7777           | 5           | 6       | 7       | 8      | 9         | 10      | 11  |
|                                                |                 |                |             |         | SDI     | SDI    | SDI       | SDI     | SDI |
| SDI dates:                                     | 11/7/2023 to    | 11/30/2023     | 12          | 13      | 14      | 15     | 16        | 17      | 18  |
|                                                | m/d/yyyy        | m/d/yyyy       | SDI         | SDI     | SDI     | SDI    | SDI       | SDI     | SDI |
| Wookly SDI bonofit:                            |                 | \$ 775.00      | 19          | 20      | 21      | 22     | 23        | 24      | 25  |
| weekly sol benefit.                            |                 | \$ 775.00      | 26          | 27      | 28      | 29     | 30        | 301     | 301 |
|                                                |                 |                | SDI         | SDI     | SDI     | SDI    | SDI       |         |     |
| Monthly based on<br>salary for Supplementation | on Pay:         | \$ 4,500.00    |             |         |         |        |           |         |     |
| Timebase:                                      |                 | Fulltime       |             |         |         |        |           |         |     |
| □Working while on SDI                          |                 |                | Possib      | le supp | lement  | ation: | 40        | hours   |     |
| Monthly based on salary f                      | or Regular Pay: |                |             | =       | 5       | days   | 0         | hours   |     |
| Total time worked<br>DURING the SDI period:    | days            | hours          |             | Note: M | ax supp | ementa | tion is 4 | 0 hours |     |
|                                                | Res             | et             |             |         |         |        |           |         |     |

# Incorrect STD. 674D that shows 4 days of regular pay in Item 9 however not certified in Item 10:

| NDU                              | E OF                                                   | CALIFOR     | NIA - O<br>DN-IN | ONTROLLER            | rs off |            | E DISA  | віцт     | YF   | PAY/AI               | JUS             | TMEN                 | IT RE               | QU             | EST                    |                           |             | 3.11    |          |         |                                                                        |              | D              |           |        |        | R      |         |         | _ 0    | F      |        |       |  |
|----------------------------------|--------------------------------------------------------|-------------|------------------|----------------------|--------|------------|---------|----------|------|----------------------|-----------------|----------------------|---------------------|----------------|------------------------|---------------------------|-------------|---------|----------|---------|------------------------------------------------------------------------|--------------|----------------|-----------|--------|--------|--------|---------|---------|--------|--------|--------|-------|--|
| ITD, 6                           | 674D                                                   | 0 (REV, 3/2 | 022)             |                      |        | -          |         |          |      |                      | Ame             | nded                 |                     | Inq            | uiry [                 | Sep                       | arate       | d       |          |         |                                                                        |              | 4.             |           | AGEN   |        | U      | NIT     |         | LASS   |        | SEE    | IAL   |  |
| 0:                               | ST                                                     | ATE CO      | NTRO             | LLER - PF            | SD /   | D          | SABILI  | TY U     | NI   |                      |                 |                      |                     |                |                        |                           |             |         |          |         |                                                                        |              | F.             | ť         | 12     | 2      | 4      | 56      |         | 203    |        | 0      | 01    |  |
| 1. CI                            | BID                                                    |             | 2. 5             | OCIAL SEC            | URITY  | NU         | MBER    |          |      |                      | 3. F.           | . M.I.               | LAST                | NA             | ME                     |                           |             |         |          |         |                                                                        |              | F              | ·         | 12.    | -      |        | 50      | 1303    |        |        | 001    |       |  |
| R0                               | 1                                                      |             | 12               | 3-45-67              | 789    |            |         |          |      |                      | Α               | в                    | SA                  | MF             | νLΕ                    |                           |             |         |          |         |                                                                        |              | 2              | ·         |        |        |        |         |         |        |        |        |       |  |
| 5. P/                            | AY P                                                   | ERIOD       | 6. E<br>Pl       | NTER NUME            | SER OF | HC<br>mple | OURS AN | n alte   | DE - | Interver<br>e work s | ning a<br>chedu | ctivity/v<br>le befo | vorking<br>re, duri | g wh<br>ing, a | ile on Di<br>and after | sability (V<br>Disability | V=Work<br>/ | ed or I | eave u   | sed; C+ | Industrial                                                             | Disab        | oility         | (IDL);    | L=Do   | ck dur | ing th | ne regi | ılar pe | riod o | f pay; | F=ND   | HFCL] |  |
| т                                | м                                                      | O YR        | Γ                | 1                    | 2      | 1          | 3 4     | 5        | Γ    | 6 7                  | 8               | 9                    | 10                  | 11             | 12                     | 13 1                      | 4 15        | 16      | 17       | 18      | 19 20                                                                  | 2            | 1              | 22        | 23     | 24     | 25     | 26      | 27      | 28     | 29     | 30     | 31    |  |
| 0 11 23                          |                                                        |             |                  |                      |        |            |         |          |      |                      |                 |                      |                     |                |                        |                           |             |         |          |         |                                                                        |              | Τ              |           |        |        |        |         |         |        |        |        |       |  |
| . INI                            | DUS                                                    |             | ABILIT           | Y (IDL)              |        | _          |         | <u> </u> | -    | 9. PA                | YME             | T PER                | CONTR               | ROLL           | .ER                    |                           |             |         | <u> </u> |         | 11. ADDITIONAL INFORMATION                                             |              |                |           |        |        |        |         |         |        |        |        |       |  |
| a.                               | EMP                                                    | PLOYEE OF   | N IDL            | FROM                 | l:     |            | THR     | DUGH:    |      |                      | ISSUE           | DATE                 | T                   |                | TIME W                 | ORKED                     | WAR         | RANT    | OR       |         |                                                                        |              |                |           |        |        |        |         |         |        |        |        |       |  |
|                                  | MO DY YR DAYS HOURS A/R NUMBER RET                     |             |                  |                      |        |            |         |          |      |                      |                 |                      |                     |                |                        |                           |             |         |          |         |                                                                        |              |                |           |        |        |        |         |         |        |        |        |       |  |
|                                  | EMPLOYEE ENTITIED TO ENHANCED IDL 12 01 23 0 4 1234567 |             |                  |                      |        |            |         |          |      |                      |                 |                      |                     |                |                        |                           |             |         |          |         |                                                                        |              |                |           |        |        |        |         |         |        |        |        |       |  |
| b.                               |                                                        |             |                  |                      |        |            |         |          |      |                      |                 |                      |                     |                |                        |                           |             |         |          |         |                                                                        |              |                |           |        |        |        |         |         |        |        |        |       |  |
| с.                               | AVE                                                    | ERAGE HO    | URS CO           | MPUTED               |        |            |         |          |      | $\vdash$             |                 |                      | -                   | $\rightarrow$  | _                      |                           | <u> </u>    |         |          |         |                                                                        |              |                |           |        |        |        |         |         |        |        |        |       |  |
|                                  | FOR                                                    | RINTERM     | ITENT I          | EMPLOYEE:            |        |            |         |          |      |                      |                 |                      |                     |                |                        |                           |             |         |          |         |                                                                        |              |                |           |        |        |        |         |         |        |        |        |       |  |
|                                  | _                                                      |             |                  |                      |        | _          |         |          | _    | -                    |                 |                      |                     |                |                        |                           |             |         |          |         |                                                                        |              |                |           |        |        |        |         |         |        |        |        |       |  |
| IA. N                            | ION                                                    | INDUST      | AL DE            | SABILITY (N          | DI)    |            |         |          |      | _                    |                 |                      |                     |                |                        |                           |             |         |          |         |                                                                        |              |                |           |        |        |        |         |         |        |        |        |       |  |
| a. EMPLOYEE ON NDI a.1 NDI - FCL |                                                        |             |                  |                      |        |            |         |          |      |                      |                 |                      | +                   | +              |                        |                           | <u> </u>    |         |          |         |                                                                        |              |                |           |        |        |        |         |         |        |        |        |       |  |
|                                  |                                                        |             |                  | FRON                 | A:     |            | THR     | OUGH     |      |                      |                 |                      |                     |                |                        |                           |             |         |          |         |                                                                        |              |                |           |        |        |        |         |         |        |        |        |       |  |
|                                  |                                                        |             |                  |                      | -      |            |         |          |      | 10. 6                | MYA             | ENT SH               | OULD                | BE             |                        |                           |             |         |          |         |                                                                        |              |                |           |        |        |        |         |         |        |        |        |       |  |
| D.                               | PREV                                                   | VIOUS 18 /  | NONTH            | rked durin<br>Is for | G      |            |         |          |      |                      |                 |                      | $\rightarrow$       |                | TIME                   | NORKED                    | -           |         |          |         | I hereby certify that the employee named above is entitled to this nay |              |                |           |        |        |        | pav     |         |        |        |        |       |  |
| I                                | INTE                                                   | RMITTENT    | EMPLO            | DYEE WAS:            |        |            |         |          |      | 050                  | T1              | PE                   | +                   | PT             | DAYS                   | HOURS                     | TIM         | EBASE   | FRAC     | ION     | based on the appropriate government codes and/or employee has been     |              |                |           |        |        |        |         |         |        |        |        |       |  |
| c.                               | п                                                      | EMPLOY      | EONA             | NNUAL LEA            | VE PRO | )<br>GR    | AM      |          |      | REGU                 | LAK             |                      | $\rightarrow$       | 0              |                        |                           | +           |         |          |         | notified<br>STD 63                                                     | l of th      | he in<br>the i | ipend     | ling a | ccour  | t rec  | eivab   | le. Pri | or to  | subm   | itting | this  |  |
|                                  | -                                                      |             |                  |                      |        |            |         |          |      | -                    |                 |                      | $\rightarrow$       | _              | -                      | -                         | +           |         |          |         | 12. AU                                                                 | THO          | RIZE           | D SIG     | NATU   | JRE    | ren u  | 76430   | matrice | 11/110 | DATE   | SIGNE  | ED.   |  |
|                                  | ELE                                                    | CTED        | _                | % SUPPLEN            | IENTA  | 10         | N       |          |      | SUPP                 | LEME            | NTAL                 | $\rightarrow$       | _              | 5                      | <u> </u>                  | +           |         |          |         |                                                                        |              |                |           | _      |        |        |         |         |        | 10/4   | 12/2   | 022   |  |
|                                  | _                                                      | /           |                  | _                    |        | _          |         | ~        | _    |                      |                 |                      | $\rightarrow$       | 1              |                        |                           | +           |         |          |         | Per                                                                    | 101          | nn             | <u>el</u> | Ì      | sec    | ial    | ist     | -       |        | 12/    | 13/2   | 023   |  |
| BB. S                            | TAT                                                    | DISABI      | ITY IN           | SURANCE (S           | 5DI)   |            |         | _        | ~    | IDL F                | ULL             |                      | _                   | 6              |                        | <u> </u>                  | +           |         |          |         | Pers                                                                   | onr          | nel            | Spe       | ecia   | list   |        |         |         |        |        |        |       |  |
| 9                                | EN                                                     | APLOYEE O   | N SDI            | FROM                 | A:     |            | THR     | OUGH     | 5    | IDL 2                | /3              |                      | $\rightarrow$       | N              |                        |                           | -           |         |          |         | (PRINT                                                                 | ORT          | YPE            | NAME)     | )      |        |        |         |         |        |        |        |       |  |
| 1                                |                                                        |             |                  | 11/07/2              | 023    |            | 11/30   | )/202    | 23   | IPL/                 | s               |                      | $\rightarrow$       | U              | C1.1857                |                           | -           |         |          |         | 13. CO                                                                 | NTA          | CT P           | ERSO      | N Of a | ther t | han a  | uthori  | zed sic | natur  | e)     |        |       |  |
| þ                                |                                                        |             |                  |                      |        |            |         |          |      |                      | Sł              | IFT                  | _                   | _              | CODE                   | HOURS                     |             | SHIFT   | RATE     |         | Personnel Specialist                                                   |              |                |           |        |        |        |         |         |        |        |        |       |  |
| \                                |                                                        |             |                  |                      |        |            |         |          |      | REGU                 | LAR             |                      | $\rightarrow$       | 2              |                        |                           |             |         |          |         | 14. TEL                                                                | EPHO         | ONE            | NUME      | BER    |        |        |         |         |        |        |        |       |  |
| C. SONVEEKLY RATE: \$775.00      |                                                        |             |                  |                      |        |            |         |          |      | IDL F                | ULL             |                      | $\rightarrow$       | 6              |                        |                           |             |         |          |         | 916-                                                                   | 916-555-1234 |                |           |        |        |        |         |         |        |        |        |       |  |
|                                  |                                                        |             |                  |                      |        |            |         |          |      |                      | /3              |                      | $\rightarrow$       | N              |                        |                           |             |         |          |         |                                                                        |              |                |           |        |        |        |         |         |        |        |        |       |  |
|                                  |                                                        |             |                  |                      |        | _          |         |          |      |                      |                 |                      | $\rightarrow$       |                |                        |                           |             |         |          |         | 15. EM                                                                 | AIL A        | DDI            | RESS      |        |        |        |         |         |        |        |        |       |  |
| Personnel@agency.ca.gov          |                                                        |             |                  |                      |        |            |         |          |      |                      |                 |                      |                     |                |                        |                           |             |         |          |         | Pers                                                                   | onr          | nel            | @ag       | gen    | cy.c   | a.g    | ov      |         |        |        |        |       |  |

# Corrected STD. 674D which includes the 4 days of regular pay due in Item 10:

| STATE OF CALFORNIA - CONTROLLER'S OFFICE       DOCUMENT NUMBER       OF         INDUSTRIAL/STATE DISABILITY PAY/ADJUSTMENT REQUEST       STD. 6740 (REV. 32022)       Amended                                                                                                    | SERIAL<br>001<br>F=NDI-FCL]<br>30 31                                   |  |  |  |  |  |  |  |  |  |  |  |
|----------------------------------------------------------------------------------------------------|------------------------------------------------------------------------|--|--|--|--|--|--|--|--|--|--|--|
| STD. 6740 (REV. 3/2021) <ul> <li>Amended</li> <li>Inquiry</li> <li>Separated</li> </ul> 4. POSITION NUMBER <ul> <li>Addemoty</li> <li>Inquiry</li> <li>Separated</li> <li>Addemoty</li> <li>Inquiry</li> <li>Separated</li> <li>Inquiry</li> <li>Inquiry</li> <li>Separated</li> <li>Inquiry</li> <li>Inquiry</li> <li>Separated</li> <li>Inquiry</li> <li>Inquiry</li> <li>Separated</li> <li>Inquiry</li> <li>Inquiry</li> <li>Separated</li> <li>Inquiry</li> <li>Inquiry</li> <li>Separated</li> <li>Inquiry</li> <li>Inquiry</li> <li>Separated</li> <li>Inquiry</li> <li>Inquiry</li> <li>Separated</li> <li>Inquiry</li> <li>Inquiry</li> <li>Separated</li> <li>Inquiry</li> <li>Inquiry</li> <li>Separated</li> <li>Inquiry</li> <li>Inquiry</li> <li>Inquiry</li> <li>Separated</li> <li>Inquiry</li> <li>Inquiry</li> <li>Inquir</li></ul>                                                                                                    | SERIAL<br>001<br>F=NDI-FCL]<br>30 31                                   |  |  |  |  |  |  |  |  |  |  |  |
| TO: STATE CONTROLLER - PPSD / DISABILITY UNIT     Auduct - Uniti CLOSS       1. CBID     2. SOCIAL SECURITY NUMBER     3. FL ML LAST NAME       1. 123     456       1. 123     456       1. 123     456       1. 123     456       1. 123     456       1. 123     456       1. 123     456       1. 123     1       1. 123     1       1. 123     1       1. 123     1       1. 123     1       1. 123     1       1. 123     1       1. 123     1       1. 123     1       1. 123     1       1. 123     1       1. 123     1       1. 123     1       1. 123     1       1. 123     1       1. 123     1       1. 133     1       1. 123     1       1. 123     1       1. 123     1       1. 123     1       1. 123     1       1. 123     1       1. 123     1       1. 123     1       1. 123     1       1. 123     1       1. 123     1       1. 123     1                                                                                                    | 5ENDI-FCL]                                                             |  |  |  |  |  |  |  |  |  |  |  |
| 1. CBD       2. SOCIAL SECURITY NUMBER       3. F.L. M.L. LAST NAME       1. I.2.3 450 1303         R01       123-45-6789       A       B       SAMPLE       2.         S. PAY PERIOD       6. ENTER NUMBER OF HOURS AND CODE - Intervening activity/working while on Disability [W=Worked or leave used; C=Industrial Disability (DL); L=Dock during the regular period of pay; I                                                                                                    | 5=NDI-FCL]                                                             |  |  |  |  |  |  |  |  |  |  |  |
| R01       123-45-6789       A       B       SAMPLE       2.         s. PAY PERIOD       6. ENTER NUMBER OF HOURS AND CODE - Intervening activity/working while on Disability [W=Worked or leave used; C=Industrial Disability (DL); L=Dock during the regular period of pay; I         Please complete If employee is on alternate work schedule before, during, and after Disability       Vertical during the regular period of pay; I                                                                                                    | F=NDI-FCL]                                                             |  |  |  |  |  |  |  |  |  |  |  |
| 5. PAY PERIOD 6. ENTER NUMBER OF HOURS AND CODE - Intervening activity/working while on Disability (W=Worked or leave used; C=Industrial Disability (IDL); L=Dock during the regular period of pay; L Please complete If employee is on alternate work schedule before, during, and after Disability                                                                                                    | 5=NDI-FCL]                                                             |  |  |  |  |  |  |  |  |  |  |  |
|                                                                                                    | 30 31                                                                  |  |  |  |  |  |  |  |  |  |  |  |
| T MO YR 1 2 3 4 5 6 7 8 9 10 11 12 13 14 15 16 17 18 19 20 21 22 23 24 25 26 27 28 29                                                                                                    |                                                                        |  |  |  |  |  |  |  |  |  |  |  |
| 0 11 23                                                                                                    |                                                                        |  |  |  |  |  |  |  |  |  |  |  |
| 7. INDUSTRIAL DISABILITY (IDL) 9. PAYMENT PER CONTROLLER 11. ADDITIONAL INFORMATION                                                                                                    | 11. ADDITIONAL INFORMATION                                             |  |  |  |  |  |  |  |  |  |  |  |
| a. EMPLOYEE ON IDL FROM: THROUGH: ISSUE DATE at TIME WORKED WARRANT OR                                                                                                    |                                                                        |  |  |  |  |  |  |  |  |  |  |  |
| MO DY YR PI DAYS HOURS A/R NUMBER PET                                                                                                    |                                                                        |  |  |  |  |  |  |  |  |  |  |  |
| b. ■ EMPLOYEE ENTITLED TO ENHANCED IDL 12 01 23 0 4 1234567                                                                                                    |                                                                        |  |  |  |  |  |  |  |  |  |  |  |
|                                                                                                    |                                                                        |  |  |  |  |  |  |  |  |  |  |  |
| c. AVERAGE HOURS COMPUTED FOR INTERNITY OF COMPUTED FOR INTERNITY OF                                                                                                    |                                                                        |  |  |  |  |  |  |  |  |  |  |  |
|                                                                                                    |                                                                        |  |  |  |  |  |  |  |  |  |  |  |
| 8A. NON-INDUSTRIAL DISABILITY (NDI)                                                                                                    |                                                                        |  |  |  |  |  |  |  |  |  |  |  |
| a. EMPLOYEE ON NDI A.1 NDI-FCL                                                                                                    |                                                                        |  |  |  |  |  |  |  |  |  |  |  |
| FROM: THROUGH:                                                                                                    |                                                                        |  |  |  |  |  |  |  |  |  |  |  |
| 10. PAYMENT SHOULD BE                                                                                                    |                                                                        |  |  |  |  |  |  |  |  |  |  |  |
| PREVIOUS 18 MONTHS FOR TYPE PT DRTs. Hours ThirBASE FRACTION I hereby certify that the employee named above is entitled to                                                                                                    | I hereby certify that the employee named above is entitled to this pay |  |  |  |  |  |  |  |  |  |  |  |
| INTERVITIENT EMPLOYEE WAS:                                                                                                    | e has been<br>ittine this                                              |  |  |  |  |  |  |  |  |  |  |  |
| c EMPLOYEE ON ANNUAL LEAVE PROGRAM STD 674D, the employee was given a reasonable time to reasonable time to reasonable time | pond.                                                                  |  |  |  |  |  |  |  |  |  |  |  |
| ELECTED % SUPPLEMENTATION SUPPLEMENTAL 5 12. AUTHORIZED SIGNATURE DATES                                                                                                    | GNED                                                                   |  |  |  |  |  |  |  |  |  |  |  |
|                                                                                                    | 3/2023                                                                 |  |  |  |  |  |  |  |  |  |  |  |
| 88. STATE DISABILITY INSURANCE (SDI) IDL FULL 6 Personnel Specialist                                                                                                    |                                                                        |  |  |  |  |  |  |  |  |  |  |  |
| a. EMPLOYEE ON SDI FROM: THROUGH: IDL 2/3 N (PRINT OR TYPE NAME)                                                                                                    |                                                                        |  |  |  |  |  |  |  |  |  |  |  |
| 11/07/2023 11/30/2023 DDL/5 U 13. CONTACT PERSON (If other than authorized signature)                                                                                                    |                                                                        |  |  |  |  |  |  |  |  |  |  |  |
| b. ■ EMPLOYEE ELECTED SUPPLEMENTATION SHIFT CODE HOURS SHIFT RATE Personnel Specialist                                                                                                    |                                                                        |  |  |  |  |  |  |  |  |  |  |  |
| REGULAR 2 10 10 10 10 10 10 10 10 10 10 10 10 10                                                                                                    |                                                                        |  |  |  |  |  |  |  |  |  |  |  |
| c. SDI WEEKLY RATE: § 775,00 DLFULL 6 916-555-1234                                                                                                    |                                                                        |  |  |  |  |  |  |  |  |  |  |  |
| DL 2/3 N                                                                                                    |                                                                        |  |  |  |  |  |  |  |  |  |  |  |
| 15. EMAIL ADORESS                                                                                                    | 13. Email Audress<br>Personnel@agency ca dov                           |  |  |  |  |  |  |  |  |  |  |  |
| Personnei@agency.ca.gov                                                                                                    |                                                                        |  |  |  |  |  |  |  |  |  |  |  |

#### Note:

Supplementation time allowed varies based on an employee's election to supplement, salary, and SDI weekly rate. Maximum supplementation cannot exceed 40 hours (5 days). It is <u>required</u> to verify the SDI weekly rate awarded to the employee and include this value in Item 8B. Always use the SDI Supplementation Calculator to verify supplementation eligibility as it is possible for an employee to be ineligible due to their SDI Weekly Rate. For example, ineligibility may occur when an employee consistently works overtime since those values are used when EDD determines the SDI Weekly Rate.

## **NDI Error Messages**

#### NDI Supplementation Time is Incorrect and Supplementation Time is Incorrect

The most common NDI PR250 notices sent are "NDI time is incorrect" and "Supplementation time is incorrect". The primary root causes of the errors are incorrect dates for NDI days, and salary rate for NDI. By using the Enhanced NDI Calculator found on the SCO website and verifying entries, the frequency of these errors can be greatly reduced.

When opening the <u>Enhanced NDI Calculator</u> there are several worksheets at the bottom of the workbook. Use the "ENTER" worksheet to enter data which calculates and will autofill the 674D worksheet.

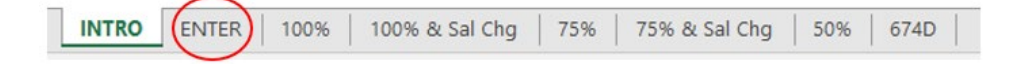

Following the instructions circled below, complete the calendar section of the ENTER worksheet. Indicate time worked, dock and approved NDI days. Holidays, if any in the pay period, are highlighted in purple. Refer to <u>PPM Section E 106</u> Holiday on NDI for more information on holiday pay eligibility.

| Enter Employee Information         Image         Image         I |                       |                          |                                  |                                                                                    |
|----------------------------------------------------------------------------------------------------|-----------------------|--------------------------|----------------------------------|------------------------------------------------------------------------------------|
| Antende         I inquity         E separated           NDI         2 a d         5 6         7         8         9         10         11         12         13         14         15         16         17         19         19         20         21         22         23         24         25         26         27         28         29         30         1         Citit Holidays           White         8         8         8         8         8         8         8         8         8         8         8         8         8         8         8         8         8         8         8         8         8         8         8         8         8         8         8         8         8         8         8         8         8         8         8         8         8         8         8         8         8         8         8         8         8         8         8         8         8         8         8         8         8         8         8         8         8         8         8         8         8         8         8         8         8         8         8         8                                                                                                    | in a mandad           | d Discuise Discovered    | Enter Employee Information       | 2                                                                                  |
| 1       2       3       4       5       6       7       8       9       10       11       12       13       14       15       16       17       18       19       20       21       22       21       22       23       24       25       26       27       28       28       28       28       28       28       28       28       28       28       28       28       28       28       28       28       28       28       28       28       28       28       28       28       28       28       28       28       28       28       28       28       28       28       28       28       28       28       28       28       28       28       28       28       28       28       28       28       28       28       28       28       28       28       28       28       28       28       28       28       28       28       28       28       28       28       28       28       28       28       28       28       28       28       28       28       28       28       28       28       28       28       28       28                                                                                                    | Amended               | Inquiry 🗋 Separated      |                                  | Agancy Unit Class Sarial                                                           |
| NU         NU         NU<                                                                                                    | 1 2 3                 | 4 5 6 7 8 9 10 11        | 12 13 14 15 16 17 18 19 20 21 22 | 2 23 24 25 26 27 28 29 30 Edit Holidays                                            |
| WM:/Mot         8         8         8         8         8         8         8         8         8         8         8         8         8         8         8         8         8         8         8         8         8         8         8         8         8         8         8         8         8         8         8         8         8         8         8         8         8         8         8         8         8         8         8         8         8         8         8         8         8         8         8         8         8         8         8         8         8         8         8         8         8         8         8         8         8         8         8         8         8         8         8         8         8         8         8         8         8         8         8         8         8         8         8         8         8         8         8         8         8         8         8         8         8         8         8         8         8         8         8         8         8         8         8         8         8         8 </td <td>NDI</td> <td></td> <td></td> <td>"Y" for NDI</td>                                                                                                    | NDI                   |                          |                                  | "Y" for NDI                                                                        |
| Dect       Instructions         Employee Name:       Imployee Social:         CBID:       Jan-2024         Pay Period:       Jan-2024         Monthly Salary Rate for NDI Calendar Days:       0         Monthly Salary Rate for Supplementation Pay:       0         Dock Hours:       0.00         Regular Pay Hours POSSIBLE During NDI:       0.00         Number of Days in Pay Period:       22         Hours Worked DURING NDI:       0.00         Work & Holiday Hours BEFORE/AFTER NDI:       176.00         Time Base:       1         Atemate Work Week:       N/A         Supplementation Perc.:       No         NDI -FCL:       No                                                                                                    | Wrk./Hol. 8 8 8       | 8 8 8 8 8                | 8 8 8 8 8 8                      | 8 8 8 8 8 8 8 8 No. of Hours                                                       |
| Employee Name:       Instructions:         Employee Social:       Instructions:         CBID:       Jan-2024         Pay Period:       Jan-2024         Number of Approved NDI Calendar Days:       0         Monthly Salary Rate for NDI (not actual):       0         Monthly Salary Rate for Supplementation Pay:       0.00         Dock Hours:       0.00         Regular Pay Hours POSSIBLE During NDI:       0.00         Number of Days in Pay Period:       22         Hours Worked DURING NDI:       0.00         Work & Holiday Hours BEFORE/AFTER NDI:       176.00         Time Base:       1         Alternate Work Week:       N/A         Supplementation Perc.:       No         NDI - FCL:       No                                                                                                    | Dock                  |                          |                                  | No or nours                                                                        |
| Employee Social:       Instructions:         CBID:       Jan-2024         Pay Period:       Jan-2024         Number of Approved NDI Calendar Days:       0         Monthly Salary Rate for NDI (not actual):       0         Monthly Salary Rate for Supplementation Pay:       0         Dock Hours:       0.00         Regular Pay Hours POSSIBLE During NDI:       0.00         Number of Days in Pay Period:       22         Hours Worked DURING NDI:       0.00         Work & Holiday Hours BEFORE/AFTER NDI:       176.00         Time Base:       1         Alternate Work Week:       N/A         Supplementation Perc. :       No         NDI - FCL:       No                                                                                                    | Employee Name:        |                          |                                  |                                                                                    |
| CBID:                                                                                                    | Employee Social:      |                          |                                  | Instructions:                                                                      |
| Conto.       Pay Period:       Jan-2024         Number of Approved NDI Calendar Days:       0         Monthly Salary Rate for NDI (not actual):       0         Monthly Salary Rate for Supplementation Pay:       0         Dock Hours:       0.00         Regular Pay Hours POSSIBLE During NDI:       0.00         Number of Days in Pay Period:       22         Hours Worked DURING NDI:       0.00         Work & Holiday Hours BEFORE/AFTER NDI:       176.00         Time Base:       1         Alternate Work Week:       N/A         Supplementation Perc.:       No         NDI - FCL:       No                                                                                                    | CBID:                 |                          |                                  | In the Calendar Section:                                                           |
| Pay Period:       Jan-2024       drag to populate NDI days.         Number of Approved NDI Calendar Days:       0       2. Enter hours that were worked, and/or dock ours.         Monthly Salary Rate for NDI (not actual):       0       0       0         Monthly Salary Rate for Supplementation Pay:       0       0       0         Dock Hours:       0.00       3. Complete all peach-colored cells (grey cells are protected and cannot be changed)       0.00         Number of Days in Pay Period:       0.00       4. Click "Go to Results"       5. Click "Clear Form" button before entering data for a new calculation.         Work & Holiday Hours BEFORE/AFTER NDI:       176.00       Note: Upon clearing, pay period defaults to current pay period.         Alternate Work Week:       N/A       Note: Upon clearing, pay period.         NDI - FCL:       No       Clear Form                                                                                                    | CDID.                 |                          | L0004                            | 1. Click the NDI cell or click &                                                   |
| Number of Approved NDI Calendar Days:       0       2. Enter hours that were worked, and/or dock ours.         Monthly Salary Rate for NDI (not actual):                                                                                                    | Pay Period:           |                          | Jan-2024                         | drag to populate NDI days.                                                         |
| Monthly Salary Rate for NDI (not actual):       In the Employee Information         Monthly Salary Rate for Supplementation Pay:       0.00         Dock Hours:       0.00         Regular Pay Hours POSSIBLE During NDI:       0.00         Number of Days in Pay Period:       22         Hours Worked DURING NDI:       0.00         Work & Holiday Hours BEFORE/AFTER NDI:       176.00         Time Base:       1         Alternate Work Week:       N/A         Supplementation Perc. :       No         NDI - FCL:       No                                                                                                    | Number of Approved    | I NDI Calendar Days:     | 0                                | 2. Enter hours that were<br>worked, and/or dock ours.                              |
| Monthly Salary Rate for Supplementation Pay:       In the Employee Information Section:         Dock Hours:       0.00         Regular Pay Hours POSSIBLE During NDI:       0.00         Number of Days in Pay Period:       22         Hours Worked DURING NDI:       0.00         Work & Holiday Hours BEFORE/AFTER NDI:       176.00         Time Base:       1         Alternate Work Week:       N/A         Supplementation Perc. :       No         NDI - FCL:       No                                                                                                    | Monthly Salary Rate f | for NDI (not actual):    |                                  |                                                                                    |
| Dock Hours:     0.00     Section:       Regular Pay Hours POSSIBLE During NDI:     0.00     3. Complete all peach-colored cells (grey cells are protected and cannot be changed)       Number of Days in Pay Period:     22     4. Click "Go to Results"       Hours Worked DURING NDI:     0.00     4. Click "Go to Results"       Work & Holiday Hours BEFORE/AFTER NDI:     176.00     5. Click "Clear Form" button before entering data for a new calculation.       Time Base:     1     N/A     Note: Upon clearing, pay period defaults to current pay period.       Supplementation Perc. :     No     Supplementation Perc.     So to Results       Go to Results     Go to Results     Go to 674D     Clear Form                                                                                                    | Monthly Salary Rate f | for Supplementation Pay: |                                  | In the Employee Information                                                        |
| Regular Pay Hours POSSIBLE During NDI:       0.00       3. Complete all peach-colored cells (grey cells are protected and cannot be changed)         Number of Days in Pay Period:       22       4. Click "Go to Results"         Hours Worked DURING NDI:       0.00       5. Click "Clear Form" button before entering data for a new calculation.         Work & Holiday Hours BEFORE/AFTER NDI:       176.00       before entering data for a new calculation.         Time Base:       1       N/A         Alternate Work Week:       N/A       Defaults to current pay period.         Supplementation Perc. :       No       Clear Form         NDI - FCL:       Go to Results       Go to 674D       Clear Form                                                                                                    | Dock Hours:           |                          | 0.00                             | Section:                                                                           |
| Number of Days in Pay Period:     22       Hours Worked DURING NDI:     0.00       Work & Holiday Hours BEFORE/AFTER NDI:     176.00       Time Base:     1       Alternate Work Week:     N/A       Supplementation Perc. :     No       NDI - FCL:     No                                                                                                    | Regular Pay Hours P   | POSSIBLE During NDI:     | 0.00                             | <ol> <li>Complete all peach-colored<br/>cells (grey cells are protected</li> </ol> |
| Hours Worked DURING NDI:     0.00     4. Click "Go to Results"       Work & Holiday Hours BEFORE/AFTER NDI:     176.00     5. Click "Clear Form" button before entering data for a new calculation.       Time Base:     1     Nde: Upon clearing, pay period defaults to current pay period.       Alternate Work Week:     N/A       Supplementation Perc. :     No       NDI - FCL:     No                                                                                                    | Number of Days in Pa  | Pay Period:              | 22                               | and cannot be changed)                                                             |
| Work & Holiday Hours BEFORE/AFTER NDI:     176.00       Time Base:     1       Alternate Work Week:     N/A       Supplementation Perc. :     No       NDI - FCL:     No                                                                                                    | Hours Worked DURI     |                          | 0.00                             | 4. Click "Go to Results"                                                           |
| Work & Holiday Hours BEPORE/AFTER NDL     176.00     before entering data for a new calculation.       Time Base:     1     N/A     Note: Upon clearing, pay period defaults to current pay period.       Alternate Work Week:     N/A     Note: Upon clearing, pay period.       Supplementation Perc. :     No       NDI - FCL:     No                                                                                                    | Mark & Haliday Hours  |                          | 470.00                           | 5. Click "Clear Form" button                                                       |
| Time Base:     1       Alternate Work Week:     N/A       Supplementation Perc. :     N/A       NDI - FCL:     No         Go to Results     Go to 674D   Clear Form                                                                                                    | work & Holiday Hours  | IS DEFORE/AFTER NDI.     | 176.00                           | calculation.                                                                       |
| Alternate Work Week:     N/A     defaults to current pay period.       Supplementation Perc. :                                                                                                    | Time Base:            |                          | 1                                | Note: Upon clearing, pay period                                                    |
| Supplementation Perc. :     No       NDI - FCL:     No       Go to Results     Go to 674D                                                                                                    | Alternate Work Week   | łk:                      | N/A                              | defaults to current pay period.                                                    |
| NDI - FCL: No Go to Results Go to 674D Clear Form                                                                                                    | Supplementation Per   | :rc. :                   |                                  |                                                                                    |
| Go to Results Go to 674D Clear Form                                                                                                    | NDI - FCL:            |                          | No                               |                                                                                    |
|                                                                                                    |                       | Go to Results            | Go to 674D                       | Clear Form                                                                         |

Complete all peach-colored fields of this worksheet and verify accuracy for the specified pay period. Fields in grey are locked and linked to the information entered within the calendar section.

|                 |                                                                                 | Amo  | ndo        | d     | □ Inquiry □ Separated |                  |     |                                              |      |       |                                                                                                    |                                                | Enter Employee Information |    |    |       |        |          |     |           |       |                                 |                                                                                      | 12    | 3      | 123            |        | 1234   |       |      | 23    |      |  |  |
|-----------------|---------------------------------------------------------------------------------|------|------------|-------|-----------------------|------------------|-----|----------------------------------------------|------|-------|----------------------------------------------------------------------------------------------------|------------------------------------------------|----------------------------|----|----|-------|--------|----------|-----|-----------|-------|---------------------------------|--------------------------------------------------------------------------------------|-------|--------|----------------|--------|--------|-------|------|-------|------|--|--|
|                 |                                                                                 | ame  | nue        | u     |                       | inqu             | пy  | _                                            | 34   | spara | ueu                                                                                                    |                                                |                            |    |    |       |        | _        |     |           |       | _                               | Agency                                                                               |       |        | Ueix           |        | Chas   |       |      | criul |      |  |  |
|                 | 1                                                                               | 2    | 3          | 4     | 5                     | 6                | 7   | 8                                            | 9    | 10    | 11                                                                                                    | 12                                             | 13                         | 14 | 15 | 16    | 17     | 18       | 19  | 20        | 21    | 22                              | 23                                                                                   | 24    | 25     | 6 2            | 28     | 29     | 30    |      |       | Edit |  |  |
| NDI<br>Wrk /Hol | 0                                                                               | Y    | Y          | Y     | Y                     | Y                | Y   | Y                                            | Y    | Ŷ     | Y                                                                                                    | Y                                              | Y                          | Y  | Ŷ  | Y     | Y      | Y        | Ŷ   | Y         | Y     | 0                               | 0                                                                                    | 0     | 0      |                | +      |        | •     |      |       | -y-  |  |  |
| Dock            | 0                                                                               |      | _          | -     |                       |                  |     | -                                            | -    | -     |                                                                                                    | _                                              |                            |    | 0  |       |        | -        |     |           |       | 0                               | 0                                                                                    | 0     | 0      | •              | +      | 0      | 0     | -    |       | No.  |  |  |
|                 |                                                                                 |      |            |       |                       |                  |     |                                              |      |       |                                                                                                    |                                                |                            |    |    |       |        |          |     |           |       |                                 |                                                                                      |       |        |                |        |        |       |      |       |      |  |  |
| Employ          | ee N                                                                            | lam  | <b>9</b> : |       |                       |                  |     |                                              |      |       |                                                                                                    |                                                |                            |    |    | A     | B SA   | MPI      | LE  |           |       | Instructions                    |                                                                                      |       |        |                |        |        |       |      |       |      |  |  |
| Employ          | ee S                                                                            | ocia | al:        |       |                       |                  |     |                                              |      |       |                                                                                                    |                                                |                            |    |    | 1     | 23-45- | 678      | 9   |           |       |                                 | In the Calendar Section:                                                             |       |        |                |        |        |       |      |       |      |  |  |
| CBID:           |                                                                                 |      |            |       |                       |                  |     |                                              |      |       |                                                                                                    |                                                |                            |    |    |       | R0     | 6        |     |           |       |                                 | In the Calendar Section:                                                             |       |        |                |        |        |       |      |       |      |  |  |
| Pay Pe          | riod:                                                                           |      |            |       |                       |                  |     |                                              |      |       |                                                                                                    |                                                |                            |    |    |       | Jan-2  | 024      |     |           |       |                                 | <ol> <li>Click the NDI cell or click &amp;<br/>drag to populate NDI days.</li> </ol> |       |        |                |        |        |       |      |       |      |  |  |
| Numbe           | r of /                                                                          | Appr | ove        | d NE  |                       | alen             | dar | Day                                          | S:   |       |                                                                                                    |                                                |                            |    |    |       | 20     | )        |     |           |       |                                 | 2. Enter hours that were                                                             |       |        |                |        |        |       |      |       |      |  |  |
| Monthly         | Monthly Salary Rate for NDI (not actual): \$7,000 00                            |      |            |       |                       |                  |     |                                              |      |       |                                                                                                    |                                                |                            |    |    |       |        |          |     |           | worke | i, and                          | vor a                                                                                | оск о | urs.   |                |        |        |       |      |       |      |  |  |
| Monthly         | nthly Salary Rate for Supplementation Pay: Salary Rate for Supplementation Pay: |      |            |       |                       |                  |     |                                              |      |       |                                                                                                    |                                                |                            |    |    | E FOR | PAY    | PER      | IOD | <b>by</b> | e Inf | orm                             | atior                                                                                | ı     |        |                |        |        |       |      |       |      |  |  |
| Dock H          | ours                                                                            |      |            |       |                       |                  |     |                                              |      |       | 0. any applicable pay the beginning of the segment of the segment |                                                |                            |    |    |       |        |          |     |           |       |                                 |                                                                                      |       | effect |                |        |        |       |      |       |      |  |  |
| Regula          | r Pa                                                                            | / Ho | urs        | PO    | SSIE                  | BLE              | Du  | uring NDI: 112 (the program will automatical |      |       |                                                                                                    |                                                |                            |    |    |       |        |          |     |           |       |                                 | vee's actual salary ete all peach-colored atically adjust for twicells are protected |       |        |                |        |        |       |      |       |      |  |  |
| Numbe           | r of I                                                                          | Davs | : in f     | Pav   | Per                   | iod <sup>.</sup> |     | Ĩ                                            |      |       |                                                                                                    | (the program will automatica<br>the timebase). |                            |    |    |       |        |          |     |           |       |                                 |                                                                                      |       |        | ot be changed) |        |        |       |      |       |      |  |  |
| Hours           | Nork                                                                            | ed I |            |       |                       | ) -              |     |                                              |      |       |                                                                                                    |                                                |                            |    | _  | _     | 8      | <u> </u> |     |           |       | _                               | Go to Results"                                                                       |       |        |                |        |        |       |      |       |      |  |  |
| Work 8          | Hol                                                                             | dav  | Hou        | ire f | REF                   |                  |     | TE                                           |      | IDI   |                                                                                                    |                                                |                            |    | _  | _     | 64.0   | 10       |     | -         | _     |                                 | 5. Click "Clear Form" button                                                         |       |        |                |        |        |       |      |       |      |  |  |
| Time D          | 10                                                                              | uay  | 100        | 131   |                       | URI              |     | 12                                           | n. I | юл.   |                                                                                                    |                                                |                            |    | _  | _     | 04.0   | 10       | _   | _         |       |                                 |                                                                                      |       | calcul | ente<br>ation. | ing d  | ata fo | ran   | ew   |       |      |  |  |
| rime B          | ase:                                                                            |      |            |       |                       |                  |     |                                              |      |       |                                                                                                    |                                                |                            |    | _  | _     | 1      | _        | _   | _         |       |                                 |                                                                                      |       | Note:  | Jpon           | cleari | ng, pi | ay pe | riod |       |      |  |  |
| Alternat        | e W                                                                             | ork  | wee        | ek:   |                       |                  |     |                                              |      |       |                                                                                                    |                                                |                            |    | _  |       | N//    | 4        |     |           |       | defaults to current pay period. |                                                                                      |       |        |                |        |        |       |      |       |      |  |  |
| Suppler         | ment                                                                            | atio | n Pe       | erc.  |                       |                  |     |                                              |      |       |                                                                                                    |                                                | 100%                       |    |    |       |        |          |     |           |       |                                 |                                                                                      |       |        |                |        |        |       |      |       |      |  |  |
| NDI - FCL:      |                                                                                 |      |            |       |                       |                  |     |                                              |      |       |                                                                                                    |                                                | No                         |    |    |       |        |          |     |           |       | ]                               |                                                                                      |       |        |                |        |        |       |      |       |      |  |  |
|                 | Go to Results                                                                   |      |            |       |                       |                  |     |                                              |      |       |                                                                                                    |                                                | Go to 674D                 |    |    |       |        |          |     |           |       |                                 |                                                                                      |       | Clea   | For            | n      |        |       |      |       |      |  |  |

# Several of the fields have additional instructions available and can be viewed by clicking the cell.

#### <u>Note</u>:

The "Monthly Salary Rate for NDI (not actual)" field must contain the salary as of the beginning of the NDI approval period <u>not</u> the current salary. An incorrect salary will result in miscalculation of NDI benefits and supplementation.

Please refer to <u>PPM Section E 103</u> which states in part, "NDI benefits are computed based on the employee's salary rate at the inception of the benefit and are NOT modified by any subsequent salary increases or decreases".

After the fields have been completed, click the "Go to 674D" button at the bottom of the worksheet. This will take you to the auto filled 674D.

| STATE OF CALIFORNIA<br>INDUSTRIAL/NON-<br>STD. 674D (REV. 3/2022) | ITATE OF CALIFORNIA - CONTROLLER'S OFFICE<br>NOUSTRIAL/NON-INDUSTRIAL DISABILITY/STATE DISABILITY PAY/ADJUSTEMENT REQUEST<br>STD. 674D (FEV. 3/2022) Amended Inquiry Separated<br>TO _STATE CONTROL LDDOED LIDEADE UDV UNIT |                     |                |                                             |         |                |                               |                          |                       |                   |          |         |       |       |                    |                  |                     |                 | ſ                                            | DOCUM              | ENT NUMBER                          | 80F                             |     |  |  |  |
|-------------------------------------------------------------------|----------------------------------------------------------------------------------------------------|---------------------|----------------|---------------------------------------------|---------|----------------|-------------------------------|--------------------------|-----------------------|-------------------|----------|---------|-------|-------|--------------------|------------------|---------------------|-----------------|----------------------------------------------|--------------------|-------------------------------------|---------------------------------|-----|--|--|--|
| TO: STATE CONTROL                                                 | LER - PPSD/DIS                                                                                                    | SABILITY UNIT       |                |                                             |         |                |                               |                          |                       |                   |          |         |       |       | 4. P               | osr              | TION                | NU              | MBE                                          | 8                  |                                     |                                 |     |  |  |  |
|                                                                   |                                                                                                    |                     |                |                                             |         |                |                               |                          |                       |                   |          |         |       |       | $\square$          | A(               | GENC                | Y               | υ                                            | NIT                | CLASS                               | SERIA                           | L   |  |  |  |
| 1. CBID                                                           | 2. SOCIAL SE                                                                                                    | ECURITY NUMBER      |                |                                             | 3. F    | a i            | M.I. LAS                      |                          | E                     |                   |          |         |       |       | 1                  |                  | 123                 |                 | 1                                            | 23                 | 1234                                | 123                             |     |  |  |  |
| R06                                                               |                                                                                                    | 123-45-6789         |                |                                             | A       |                | B SAI                         | IPLE                     |                       |                   |          |         |       |       | 2.                 |                  |                     |                 |                                              |                    |                                     |                                 |     |  |  |  |
| 5. PAY PERIOD                                                     | 6. ENTER NU                                                                                                    | MBER OF HOURS AN    | ID Interventer | vening                                      | activit | y/wori<br>befo | king while o<br>re, during, a | n Disabili<br>nd after D | ty ['V'a'<br>)isabili | Vork<br>tu        | ed or le | ave use | d;C≃l | ndust | rial Disa          | ability          | (IDL);              | L=D             | ock during the regular period of pag F=NDI-F |                    |                                     |                                 |     |  |  |  |
| T MO YR                                                           | 1 2                                                                                                    | 3 4 5 6 7           | 8 9            | ) 10                                        | 11      | 12             | 13 14                         | 15 16                    | 17                    | 18                | 19       | 20 21   | 22    | 23    | 24                 | 25               | 26                  | 27              | 28                                           | 29 30              |                                     |                                 |     |  |  |  |
| 01 2024                                                           | HS HDI                                                                                                    | NDI HDI HDI HDI HDI | NOI NO         | DI HD                                       | N MOI   | NDI            | HDI HDI                       | HB HDI                   | NDI                   | MDI               | HDI      | NOI NOI | **    | ws    | 41                 | ₩\$              | WE                  |                 |                                              | W8 M8              |                                     |                                 |     |  |  |  |
| 7. INDUSTRIAL DIS                                                 | ABILITY (IDL)                                                                                                    |                     | 9. F           | 9 PAYMENT PER CONTROLLER 11 ADDITIONAL INFO |         |                |                               |                          |                       |                   |          |         |       |       |                    | FOR              | MATIO               | N               |                                              | _                  |                                     |                                 |     |  |  |  |
| a. EMPLOYEE ON ID                                                 | L FROM                                                                                                    | THROUGH:            | ISS            | SUE D                                       | ATE     |                | TIME                          | VORKE                    | D                     | L                 |          |         | Τ     | ٦Г    |                    |                  |                     |                 |                                              |                    |                                     |                                 |     |  |  |  |
|                                                                   |                                                                                                    |                     | мо             | DY                                          | YB      | PT             | DAYS                          | но                       | JRS                   | 1 🖁               | VRNU     | MBER    | RE    | т     |                    |                  |                     |                 |                                              |                    |                                     |                                 |     |  |  |  |
|                                                                   |                                                                                                    |                     |                |                                             |         |                |                               |                          |                       |                   |          |         |       | 11    |                    |                  | EM                  | PLO             | YEE S                                        | SUPPLE             | EMENTING UP                         | то                              |     |  |  |  |
| b. EMPLOYEE                                                       | ENTITLED TO ENH                                                                                                    | HANCED              | $\vdash$       |                                             |         |                | <u> </u>                      | +                        |                       | -                 |          |         | +     |       |                    |                  | 100                 | 196             |                                              |                    |                                     |                                 |     |  |  |  |
| A AVERAGE HOURS                                                   | COMPUTED                                                                                                    |                     |                | +                                           |         | -              |                               | +                        |                       | -                 |          |         | +     |       |                    |                  |                     |                 |                                              |                    |                                     |                                 |     |  |  |  |
| FOR INTERMITTER                                                   | NT                                                                                                    |                     |                |                                             |         |                |                               | _                        |                       | -                 |          |         | +     | 11    |                    |                  |                     |                 |                                              |                    |                                     |                                 |     |  |  |  |
|                                                                   |                                                                                                    |                     |                |                                             |         |                |                               |                          |                       |                   |          |         |       |       |                    |                  |                     |                 |                                              |                    |                                     |                                 |     |  |  |  |
| 8A. NON-INDUSTRI/                                                 | AL DISABILITY                                                                                                    | (NDI)               |                |                                             |         |                |                               |                          |                       |                   |          |         |       |       |                    |                  |                     |                 |                                              |                    |                                     |                                 |     |  |  |  |
| <ol> <li>EMPLOYEE ON NO</li> </ol>                                | Diat 🗌 NDH                                                                                                    | FCL                 |                |                                             |         |                |                               |                          |                       |                   |          |         |       |       |                    |                  |                     |                 |                                              |                    |                                     |                                 |     |  |  |  |
|                                                                   | FROM:                                                                                                    | THROUGH:            |                | 10. PAYMENT SHOULD BE                       |         |                |                               |                          |                       |                   |          |         |       |       |                    |                  |                     |                 |                                              |                    |                                     |                                 |     |  |  |  |
|                                                                   | 1/2/2024                                                                                                    | 1/21/2024           |                | IV. FATMENT SHOULD BE                       |         |                |                               |                          |                       |                   |          |         |       |       |                    |                  |                     |                 |                                              |                    |                                     |                                 |     |  |  |  |
| b. DURING                                                         |                                                                                                    |                     | $\vdash$       |                                             |         |                | TIME                          | : WORKEL                 | 0                     | -                 |          |         |       | ┥└    |                    |                  |                     |                 |                                              |                    |                                     |                                 |     |  |  |  |
| INTERMITTENT EN                                                   | MPLOYEE VAS:                                                                                                    |                     | $\vdash$       | TYP                                         | E       | PT             | DAYS                          | HOL                      | JRS                   | TIMEBASE FRACTION |          |         |       |       | hereby             | certi            | iig that            | the e           | mpiliy                                       | ee nam             | ed above is ent                     | itled to this pa                | 9   |  |  |  |
|                                                                   |                                                                                                    |                     | REG            | ULAR                                        | 1       | 0              | 9                             | (                        | )                     |                   | 1        |         |       | - 1   | hased o<br>been no | va ane<br>välies | e appro<br>d of the | урган<br>1. ітр | e gour<br>endina                             | ennmenr<br>accourt | ocides andror i<br>Introceivable, P | imployee has<br>tior to submitt | tha |  |  |  |
| c. X EMPLOYEE                                                     | ON ANNUAL LEAV                                                                                                    | E PROGRAM           |                |                                             |         |                |                               |                          |                       |                   |          |         |       | 1     | his STL            | 7674             | LZ the              | emp             | layee                                        | vas give           | in a reasonable                     | time to respo                   | nd  |  |  |  |
| ELECTEE 100%                                                      | SUPPLEMENTAT                                                                                                    | ION                 | SUP            | PLEM                                        | IENTA   |                | 6                             | 4.(                      | 00                    |                   | 1        |         |       | 1     | 2. AU              | тно              | DRIZE               | ED S            | iGN/                                         | TURE               |                                     | DATE SI                         | GNE |  |  |  |
|                                                                   |                                                                                                    |                     | NDI            |                                             |         | т              | 20                            |                          |                       |                   | 1        |         |       |       |                    |                  |                     |                 |                                              |                    |                                     |                                 |     |  |  |  |
| 8B. STATE DISABIL                                                 | ITY INSURANC                                                                                                    | <u>E (SDI)</u>      | IDL F          | ULL                                         |         | 6              |                               |                          |                       |                   |          |         |       | -     |                    |                  |                     |                 |                                              |                    |                                     |                                 | —   |  |  |  |
| a. EMPLOYEE ON SC                                                 | I FROM:                                                                                                    | THROUGH:            | IDL 2          | 93                                          |         | N              |                               |                          |                       |                   |          |         |       |       |                    | 00.7             | F1.05.55            |                 |                                              |                    |                                     |                                 | _   |  |  |  |
|                                                                   |                                                                                                    |                     | IDL /          | s                                           |         | U              |                               |                          |                       |                   |          |         |       | 6     | PHINI              | URI              | ITPEI               | NIAIM           | EJ                                           |                    |                                     |                                 |     |  |  |  |
|                                                                   |                                                                                                    |                     | SHIF           | т                                           |         | SHIFT<br>CODE  | HOL                           | JRS                      |                       | SHIF              | TRATE    |         |       | CONT  | AC                 | T PE             | authorized sign     | ature)          |                                              |                    |                                     |                                 |     |  |  |  |
| b. EMPLOYEE                                                       | ELECTED SUPPLE                                                                                                    | EMENTATION          | REG            | ULAR                                        |         | 2              |                               |                          |                       |                   |          |         |       |       |                    |                  |                     |                 |                                              |                    |                                     |                                 |     |  |  |  |
| o. SDI VEEKLY RATE                                                | \$                                                                                                    |                     | IDL F          | ULL                                         |         | 6              |                               |                          |                       |                   |          |         |       |       | 4. TE              | LEP              | HON                 | E NI            | лива                                         | ER                 |                                     |                                 |     |  |  |  |
|                                                                   |                                                                                                    |                     | IDL 2          | DL 2/3 /                                    |         |                | N                             |                          |                       |                   |          |         |       |       |                    |                  |                     |                 |                                              |                    |                                     |                                 |     |  |  |  |
|                                                                   |                                                                                                    |                     |                |                                             |         |                |                               |                          |                       |                   |          |         |       | ٦.    | 5 EM               | A11              |                     | BES             | 8                                            |                    |                                     |                                 |     |  |  |  |
|                                                                   |                                                                                                    |                     |                | _                                           |         |                |                               | -                        | _                     |                   |          |         | _     | 1'    |                    |                  |                     |                 | -                                            |                    |                                     |                                 |     |  |  |  |
|                                                                   |                                                                                                    |                     |                |                                             |         |                |                               |                          |                       |                   |          |         |       |       |                    |                  |                     |                 |                                              |                    |                                     |                                 |     |  |  |  |

Item 9 and Item 12 are required to be completed prior to submission. These are fillable fields and can be completed by clicking into the appropriate cell. For Item 9, if no pay appears in pay history, enter "None".

# **Frequently Asked Questions**

#### Q. Can I save calculators to my desktop?

A. Online calculators are constantly having internal tables updated in the background to include the most up to date information. Once a calculator is saved to your computer it prevents these updates from being received which is why it is strongly recommended to always use calculators found directly on the SCO website.

#### Q. Since you can see pay history, why do I have to complete Item 9 on the STD. 674D?

A. Completion of Item 9 is required to efficiently identify document type and prevent delays of documents being batched for processing. Documents with an incomplete Item 9 must have further review to identify document type. To ensure accurate and timely batching, complete Item 9 with pay information or if there is currently no pay write "none".

#### Q. How are health, dental or vision benefits continued without supplementation?

A. Health, dental and vision benefits may be continued up to 26 weeks while an eligible employee is receiving SDI benefits per <u>PPM Section E 806</u> either by using leave and/or establishment of account receivables for the employee's premium portion. This part of the PPM also provides another reference to <u>PPM Section H827</u> that lists detailed instructions for completing the STD. 674. When requesting to establish a continuation of benefits accounts receivable, the STD. 674 must be routed to the Benefit's Unit per step 2 of the previously mentioned instruction.

#### Q. Why is verification of the SDI weekly benefit required prior to issuing supplementation?

A. Per the <u>Integration of Wages with Benefits FAQ</u>, which is found on the EDD website, "Wages received during this time, plus DI or PFL benefits, cannot be more than the employee's normal weekly salary (excluding overtime pay) before the start of the disability or family leave period." This is in line with <u>California Unemployment Insurance</u> <u>Code Section 2656</u>. \*If Supplementation is issued without verification it could result in an overpayment to the employee.

#### Q. Where can I find additional references for NDI and NDI-FCL?

#### A. Below are several additional references for NDI and NDI-FCL.

NONINDUSTRIAL DISABILITY INSURANCE (NDI) - REFERENCES

NDI Module 1 Handout

EDD - Nonindustrial Disability Insurance

CalHR NON-INDUSTRIAL DISABILITY INSURANCE - FAMILY CARE LEAVE FAQ

CalHR NDI-FCL Calculator Samples